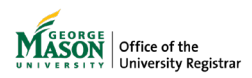

# Submitting an Undergraduate Leave of Absence Advisors

Advisors may submit a leave of absence form on behalf of a student who may not be able to submit it on their own or needs more than 2 years away from Mason due to existing exceptions to the policy. The form will be reviewed by an advisor, and if applicable Financial Aid and International Programs & Services (OIPS). Once approved, notifications will be sent to a student's advisor, Housing, and Military Services (if applicable).

# 1. Sign in with your Mason credentials

http://go.gmu.edu/ewf2

### 2. Click +Request in the top right

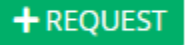

### 3. Search for the form

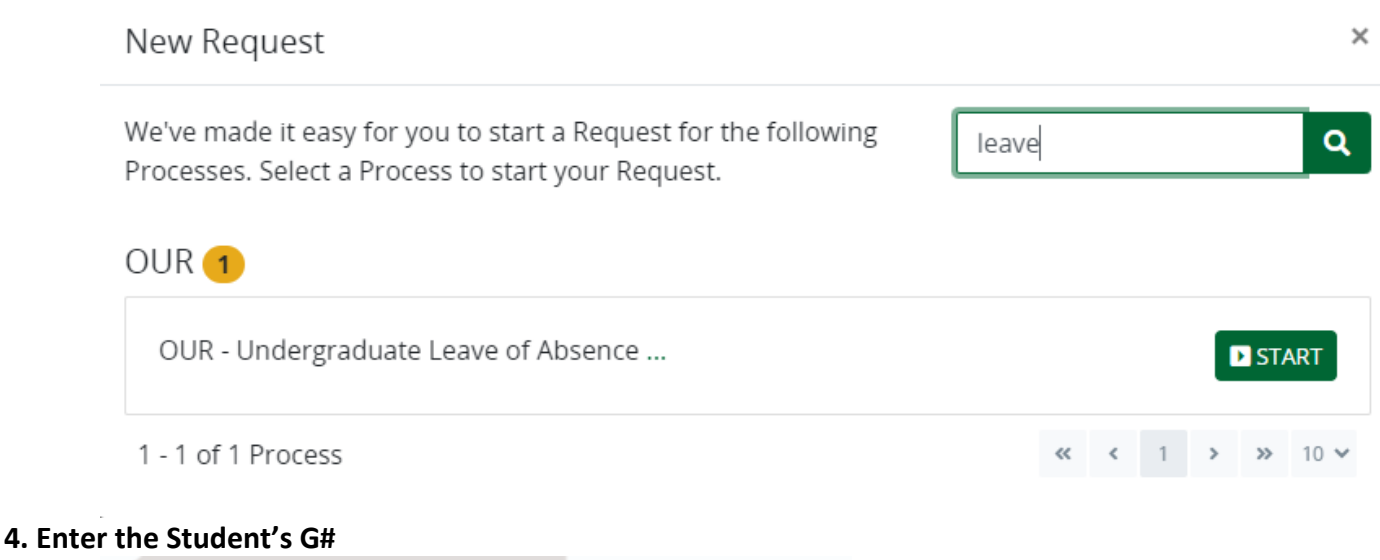

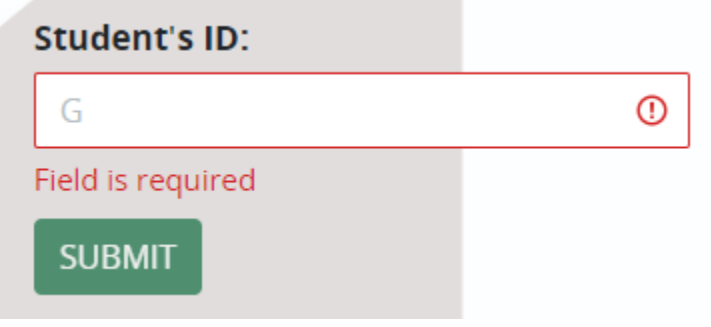

# 5. Review the student's information

Academic Record

Current Term: Current Term Registration: Last Graded Term: Academic Standing: Class: Level: College: Program: Major: CGPA: Residency: Housing: Military Affiliation: Campus:

## 6. I wish to BEGIN / EXTEND / END my leave

Select which type of request the student would like to make: Begin, Extend, or End.

| Submission o  | the Leave of Absence form allows students to maintain their current degree requirements (catalog year). |
|---------------|----------------------------------------------------------------------------------------------------|
| I wish to     | my leave from George Mason University                                                                   |
| 🔘 begi        | ○ extend ○ end                                                                                          |
| A disabled op | ion means you could not request this type of leave at this time.                                        |

### 7. Leave and Return Semester

Select the semester they will start their leave (e.g. they will be away from Mason starting in Spring 2024). \* effective In term:

• Spring 2024 (01/15/2024)

Fall 2024 (08/20/2024)

Cannot request for a semester you are registered in classes. If you want to request a leave for a different term, please check your class registration.

#### Select the semester they will return

**IMPORTANT**: The form will provide up to 3 years as options to return. A leave more than 2 years may only be used for existing exceptions to policy, such as Korea Military service.

#### \* to return in term:

| 🔘 Summer 2024 | 🔵 Fall 2024 | O Spring 2025                   | 🔘 Summer 2025 | 🔘 Fall 2025 | <ul> <li>Spring 2026</li> </ul> |
|---------------|-------------|---------------------------------|---------------|-------------|---------------------------------|
| 🔘 Summer 2026 | 🔘 Fall 2026 | <ul> <li>Spring 2027</li> </ul> |               |             |                                 |
|               |             |                                 |               |             |                                 |

The entire Leave of Absence cannot exceed 5 consecutive Fall and Spring semesters.

#### 8. Reason

#### Select the reason for the leave.

| Reason:          | ⊖ Financial       | <ul> <li>Medical</li> </ul> | <ul> <li>Military</li> </ul> | ⊖ Other |
|------------------|-------------------|-----------------------------|------------------------------|---------|
| Comments:        |                   |                             |                              |         |
| Please explain b | riefly. Your comr | nents will remai            | n confidential.              |         |

### 9. Address and Personal Email

Select a Mailing Address and Personal Email from the drop down or select add new and enter the information.

| Personal Details  |                        |                  |
|-------------------|------------------------|------------------|
| Address:          | Personal Email:        |                  |
| Select an address | Select an email        |                  |
| Field is required | Field is required      |                  |
| Street Line 1:    | City:                  | Zip/Postal Code: |
|                   | Enter City             | Enter Zip Code   |
| Street Line 2:    | Address Type:          | State:           |
|                   | Select an address type | Select a state   |
| Street Line 3:    |                        |                  |
|                   |                        |                  |
|                   |                        |                  |

### **10. Student Acknowledgement and Signature**

Type the student's full name (as displayed above) and click Submit.

| ignature:                                                                                                    |       |
|----------------------------------------------------------------------------------------------------|-------|
|                                                                                                    | 0     |
| ield is required                                                                                                    |       |
| y typing your full name (First Name Last Name), you are certifying that you have read and understand the Disclosure/Consent and agree to re<br>equired disclosures or other communications related to this transaction electronically. | ceive |

### **11. Confirmation Email**

The student will receive an email with the details of the request in their Mason email.

### 12. Advisor Approval

The student's Academic Advisor will receive a notification to review and make a decision on the form. If that person is you, use the link provided in the email you receive to open the form, Claim the Task, and provide a decision.

For assistance or issues with Ellucian Workflow forms, please contact regwf@gmu.edu.